Comment effectuer une Mise à jour en ligne pour les récepteurs

> ECHOLINK FEMTO PRO ECHOLINK FEMTO PRO 2 ECHOLINK FEMTO PRO 3 ECHOLINK FEMTO PRO 4 ECHOLINK FEMTO PRO 5 ECHOLINK FEMTO PRO 6 ECHOLINK FEMTO LITE 2 ECHOLINK FEMTO LITE 3 ALPHAVISION AMIGO 2 ECHOLINK GRAND PRO

- 1) Tout d'abord, assurez-vous que votre récepteur est connecté à internet.
- Appuyez sur le bouton 'Menu' de votre télécommande pour accéder au Menu principal du récepteur.

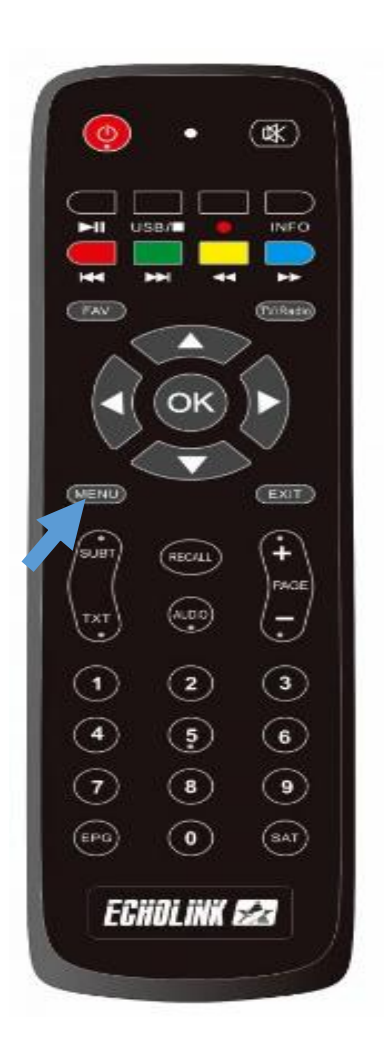

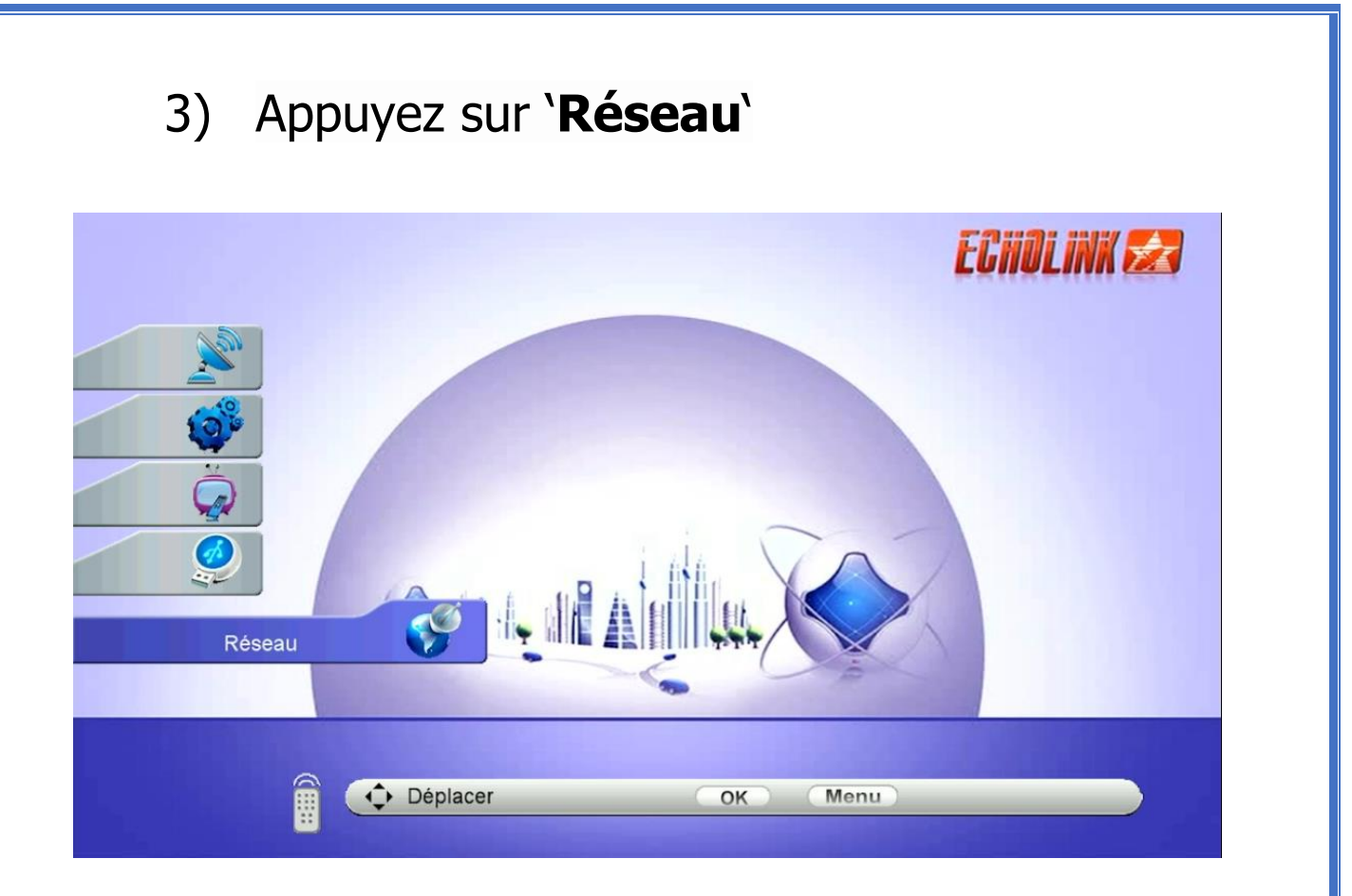

## 4) Appuyez sur 'Application de Réseau'

| Réseau   |                  | ECHOLINK 🛃 |
|----------|------------------|------------|
| <b>ə</b> | Paramètre Réseau |            |
| Déplacer | OK Menu          |            |

## 5) Appuyez sur '**Update Online**'

| a.a.     | Ð | Apollo        |  |
|----------|---|---------------|--|
|          | Ð | DIMA LITE     |  |
| ()°°     | Ð | Xtream IPTV   |  |
| č        | Ð | MITV LITE     |  |
| <u> </u> | Ð | NetLink       |  |
|          | Ð | Youtube       |  |
|          | • | Update Online |  |
|          | O | Radio         |  |
|          |   |               |  |

 Sélectionnez la mise à jour du récepteur puis appuyez sur le bouton `OK ` pour démarrer le téléchargement.

| _                  |                              | Update Online |                     |
|--------------------|------------------------------|---------------|---------------------|
|                    |                              |               |                     |
| Index              | Software Version             | Туре          | Modified Time       |
| 1                  | 3.34                         | SW Update     | 2024-08-15 20:08:32 |
| 2                  | 2024-08-24                   | Key           | 2024-08-24 16:00:52 |
| 3                  | 2024-04-26                   | Ytb CFG       | 2024-04-26 12:57:04 |
|                    |                              |               |                     |
| 1/ UPDA<br>2/ UPDA | ATE SERVER 146<br>ATE APOLLO |               |                     |
| downloa            | d                            |               | Stop Download       |

## 7) Appuyez sur 'Oui'

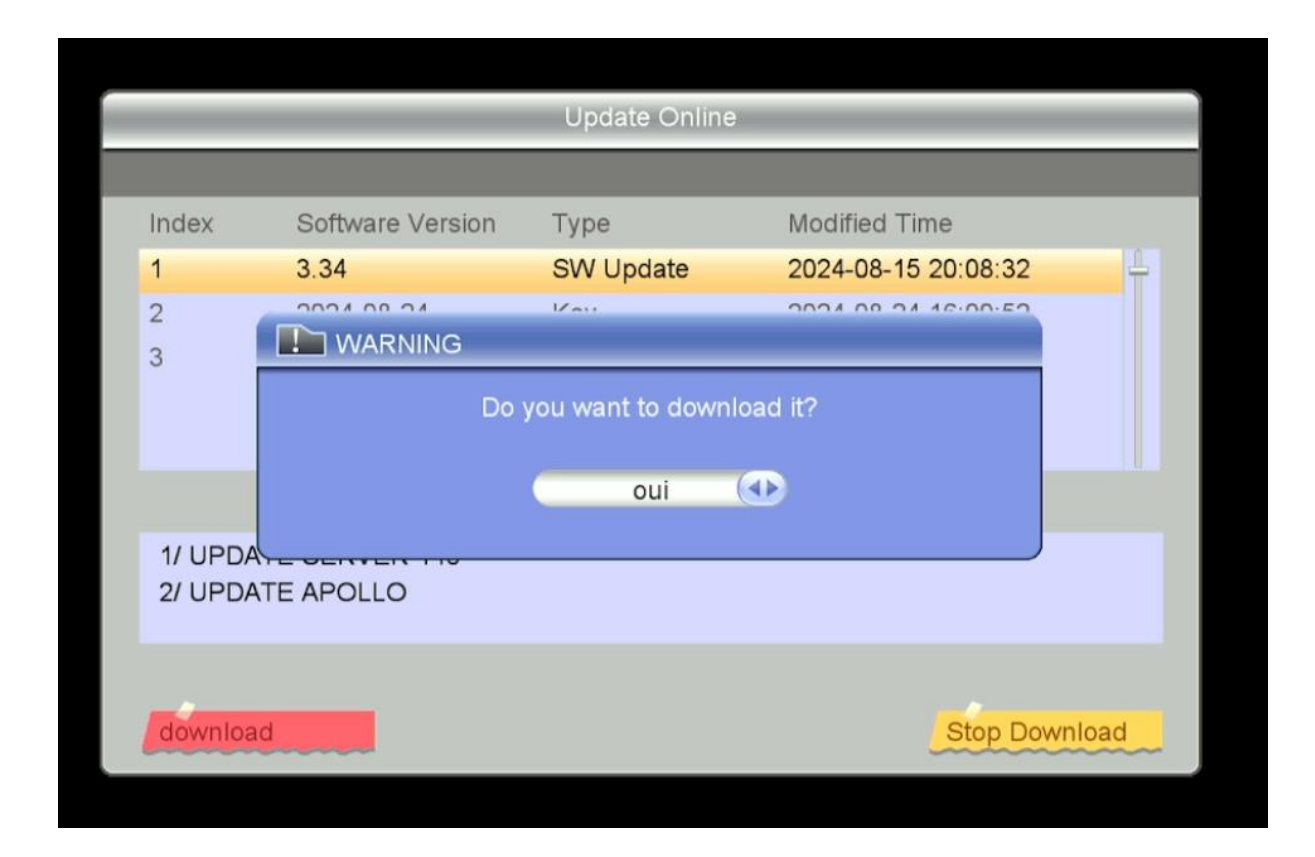

|                        |                          | Update Online |              |               |
|------------------------|--------------------------|---------------|--------------|---------------|
|                        |                          |               |              |               |
| Index                  | Software Version         | Туре          | Modified Til | me            |
| 1                      | 3.34                     | SW Update     | 2024-08-15   | 20:08:32      |
| 2                      | 2024-08-24               | Key           | 2024-08-24   | 16:00:52      |
| 3                      | 2024-04-26               | Ytb CFG       | 2024-04-26   | 12:57:04      |
|                        |                          |               |              |               |
|                        | de                       | ownload       |              |               |
| 1/ UPDATE<br>2/ UPDATE | E SERVER 146<br>E APOLLO |               |              |               |
| download               |                          |               |              | Stop Download |

8) Une fois le processus de téléchargement est terminé, Veuillez appuyer sur `Oui` pour lancer l'installation de la mise à jour .

|                    |                  | Update Online          |                    |          |
|--------------------|------------------|------------------------|--------------------|----------|
|                    |                  |                        |                    |          |
| Index              | Software Version | Туре                   | Modified Time      |          |
| 1                  | 3.34             | SW Update              | 2024-08-15 20:08:3 | 2 4      |
| 2                  | WARNING          | Var                    | 0004 00 04 46:00:5 |          |
|                    | Do you wa        | nt to update softw oui | are/database?      |          |
| 1/ UPD/<br>2/ UPD/ | ATE APOLLO       |                        |                    |          |
| downloa            | ad               |                        | Stop               | Download |

| _                  |                            | Update Online |                     |
|--------------------|----------------------------|---------------|---------------------|
|                    |                            |               |                     |
| Index              | Software Version           | Туре          | Modified Time       |
| 1                  | 3.34                       | SW Update     | 2024-08-15 20:08:32 |
| 2                  | 2024-08-24                 | Key           | 2024-08-24 16:00:52 |
| 3                  | 2024-04-26                 | Ytb CFG       | 2024-04-26 12:57:04 |
|                    | V                          | Vrite         |                     |
| 1/ UPDA<br>2/ UPDA | TE SERVER 146<br>TE APOLLO |               |                     |
| downloa            | d                          |               | Stop Download       |

## Pendant la mise à jour, veuillez ne pas éteindre votre récepteur

Attendez jusqu'à la fin de la mise à jour, le récepteur redémarrera automatiquement une fois l'installation terminée.

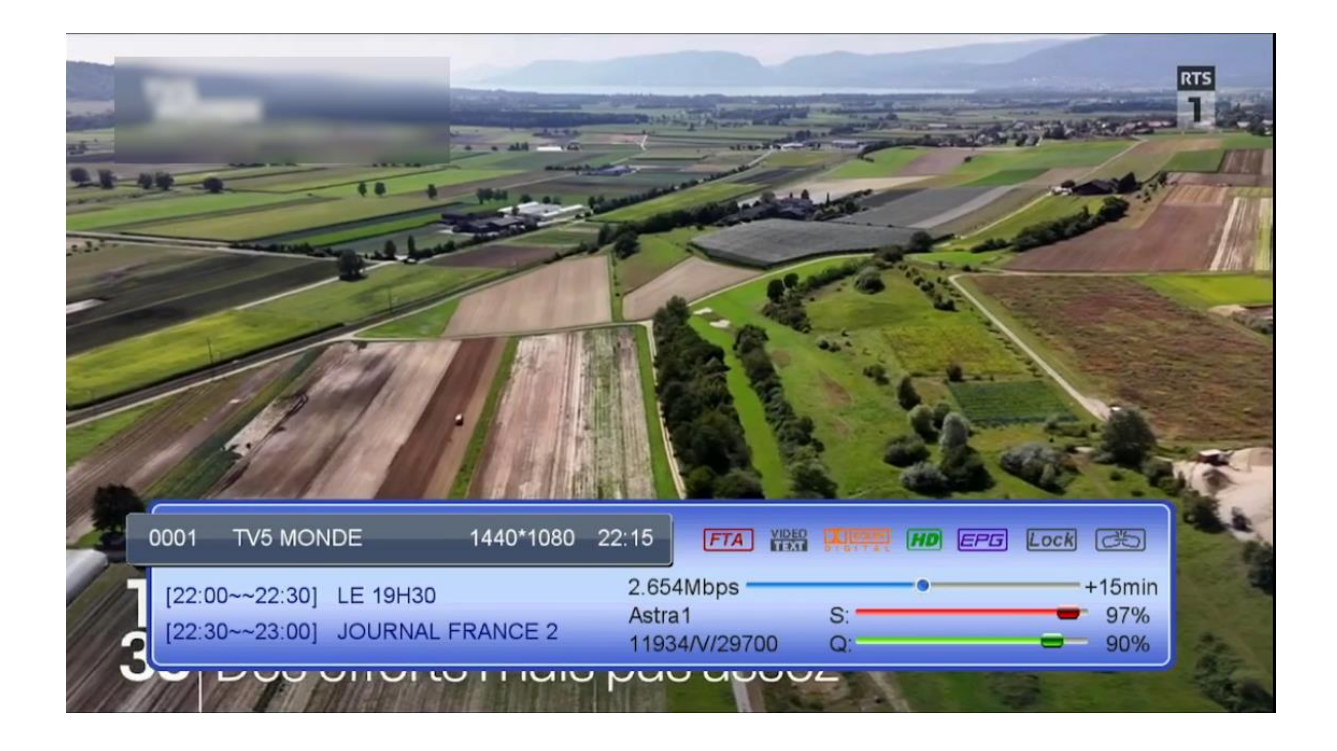

Félicitation, votre récepteur est à jour Nous espérons que cet article sera utile